### FORDHAM UNIVERSITY

# Fordham IT

## Set up Fordham Gmail on iOS Devices

There are two methods to set up Fordham Gmail accounts on iOS devices:

• Using the default Mail app

AutoFill Passwords

iCloud Drive, Contacts, Calendars, Safari and 6 more...

ACCOUNTS

Add Account

Fetch New Data

iCloud

Using the Gmail app

### Using the default Mail app in iOS

#### STEP - 1

Tap the **Settings** icon from home screen → Scroll down and tap on "Accounts & Passwords"

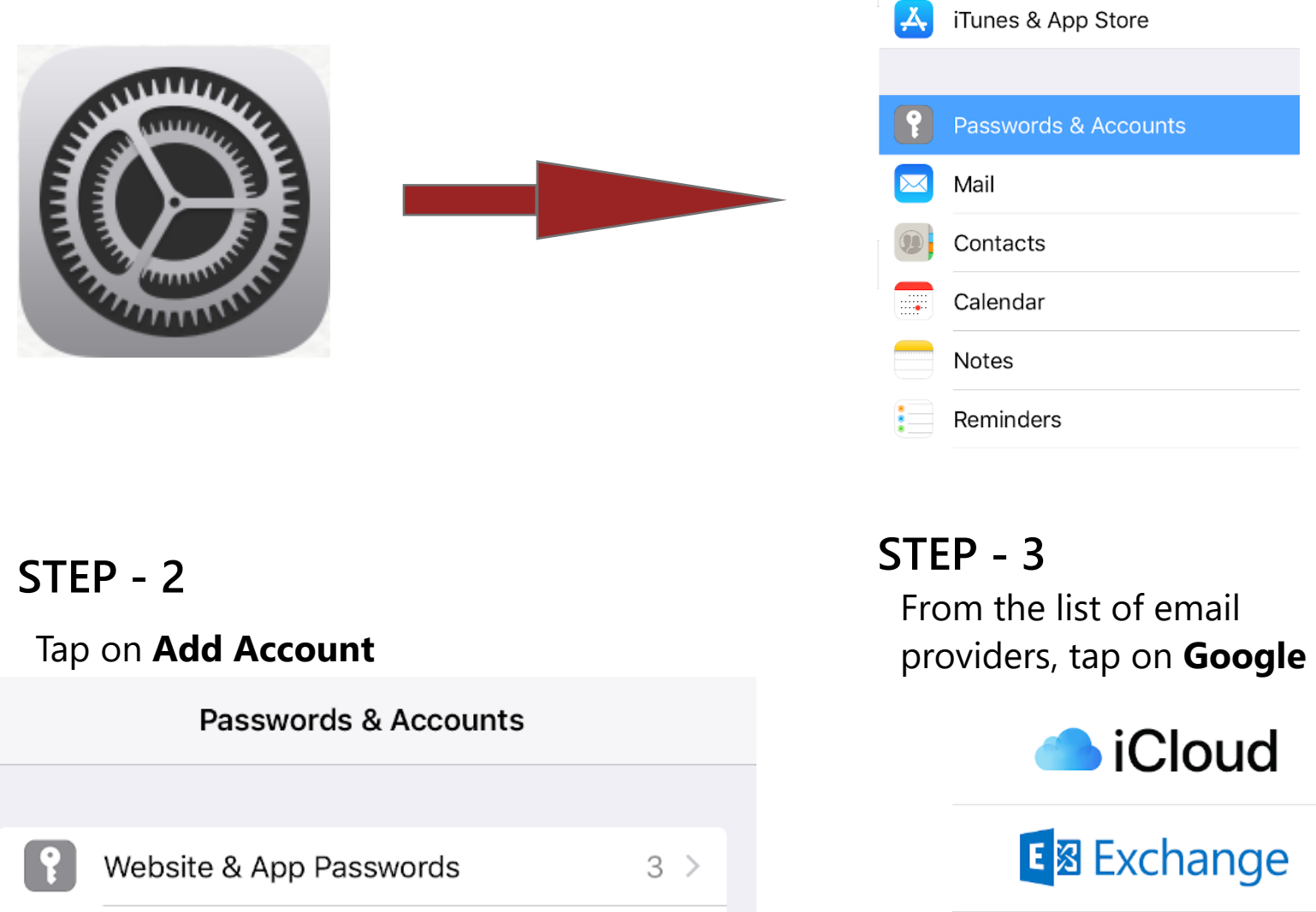

>

>

Push >

Google

YAHOO!

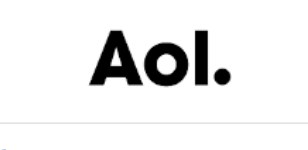

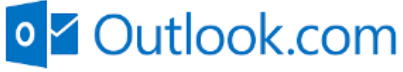

Other

### FORDHAM UNIVERSITY

## Fordham IT

#### STEP - 4

Enter your email account (i.e. "AccessITID@fordham.edu" ) and tap Next to allow your device to access your account.

#### Google

Sign in

Use your Google Account

Let this iPad access your mail and other Google Account data

| Email or phone |      |
|----------------|------|
| Forgot email?  |      |
| Create account | Next |

#### STEP - 5

You will be immediately redirected to **my.fordham.edu** where you must authenticate. Enter your **AccessIT ID** and **Password** 

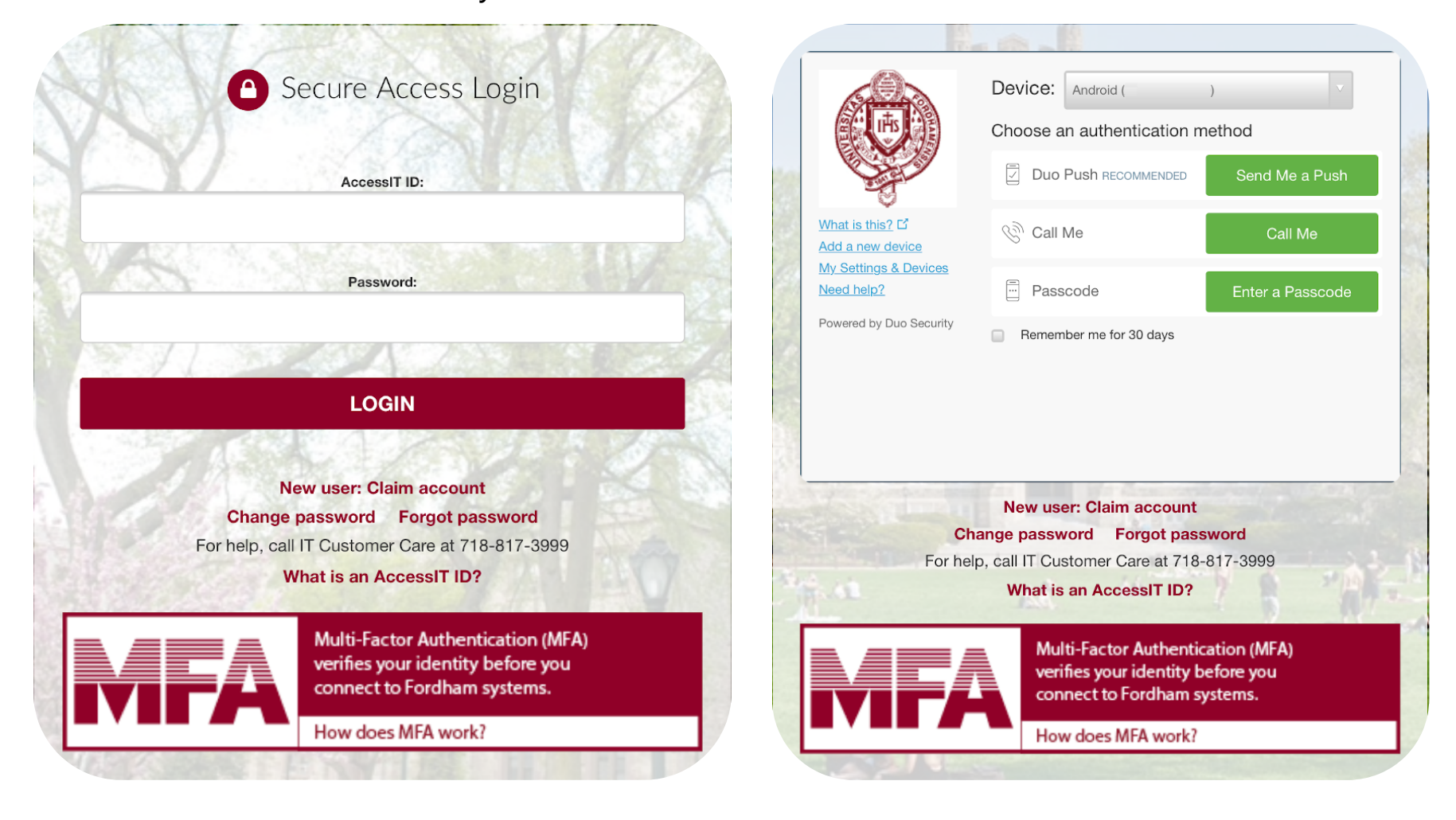

## Fordham IT

#### STEP - 6

After successfully authenticating, you will be redirected back to your Gmail settings. Select the **Google services** (Mail, Calendar, and Contacts),

#### you want to enable and tap on Save

| ernan        | Save       |
|--------------|------------|
|              |            |
| Mail         |            |
| (1) Contacts |            |
| Calendars    |            |
| Notes        | $\bigcirc$ |

#### STEP - 7

Your Fordham Gmail will now be listed under Accounts & Passwords

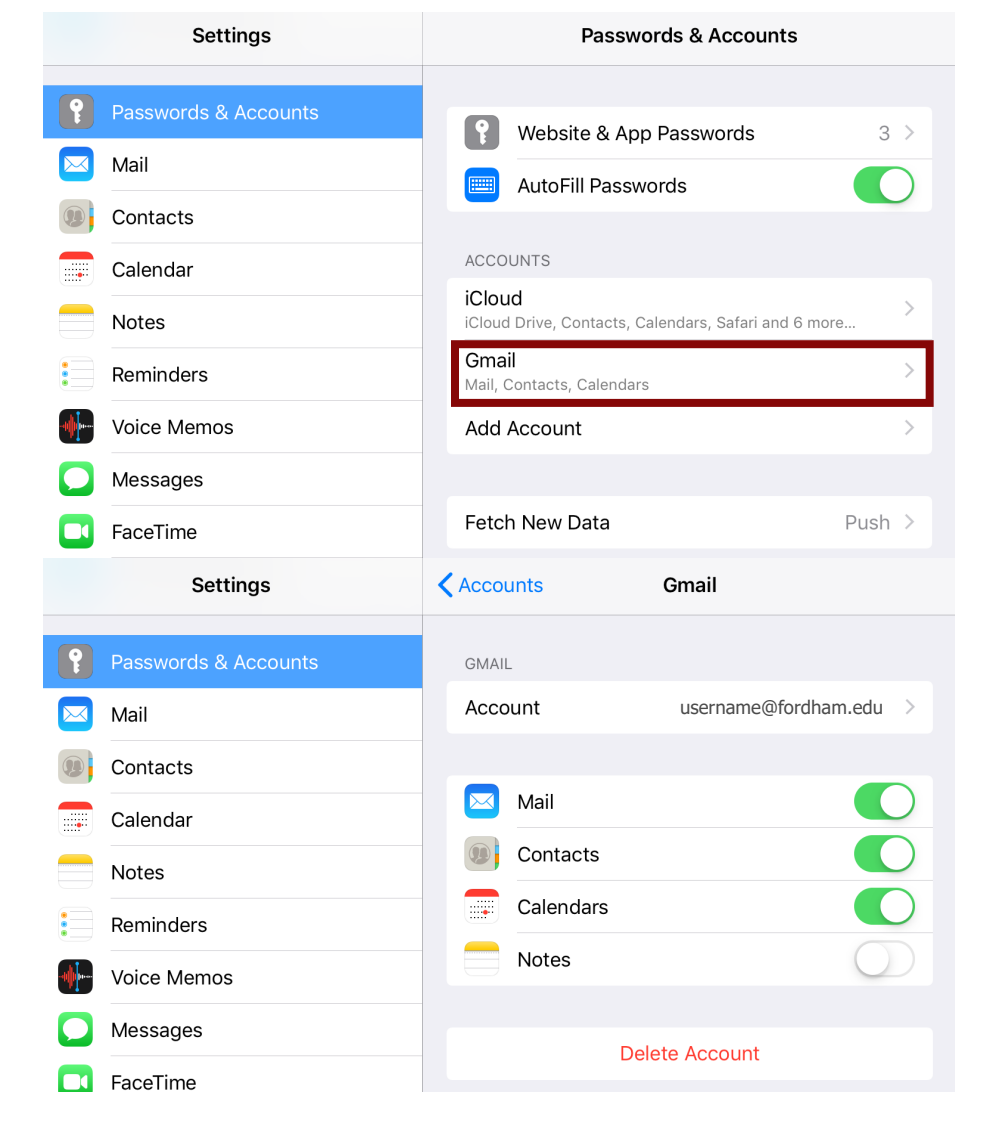